### State of Nevada Department of Health & Human Services Division of Health Care Financing & Policy

### Secure File Transfer Protocol (SFTP) Site Instructions

### ACCESSING USER ACCOUNT:

- 1. Navigate to the ftp website: <a href="https://mmft.nv.gov">https://mmft.nv.gov</a>
- 2. Enter your Username
- 3. Enter your Password

| <ul> <li>← → C 介</li></ul> | 80628transaction=signoff                                                                                                    | x) 💿 📜   😂 🗄                                                                              |
|----------------------------|----------------------------------------------------------------------------------------------------|-------------------------------------------------------------------------------------------|
| $\bigcirc$                 | Nev<br>Di                                                                                                    | ada Department of Health and Human Services<br>vision of Health Care Financing and Policy |
|                            | Username Username Password Password Security Notice You are about to access a secured resource. DHCFP reserves the right to monitor and/or limit |                                                                                           |
|                            | access to this resource at any time.                                                                                                    |                                                                                           |

4. The site will open to your Home Screen:

| $\leftarrow \rightarrow$ C $\triangle$ $\stackrel{\text{leftps}}{}$ | ://mmft.nv.gov/human.a | spx?r=1010883043&Arg12=h | ome                    |                                       |                                | ☆ ② 凡                                     | 8:                |
|---------------------------------------------------------------------|------------------------|--------------------------|------------------------|---------------------------------------|--------------------------------|-------------------------------------------|-------------------|
| 🏭 Apps 🕤 New Tab 📃 Im                                               | ported From IE         |                          |                        |                                       |                                |                                           |                   |
| $\bigcirc$                                                          |                        |                          |                        | Nevada Departmen<br>Division of Healt | t of Health ar<br>h Care Finai | n <mark>d Human S</mark> i<br>ncing and I | ervices<br>Policy |
| 1 Home                                                              |                        |                          | Signed onto DHCFP as S | <b>RU Reports</b> ( srureports).      | <u>My Account</u>              | <u>Sign Out</u>                           | <u>Help</u>       |
| Ellogs                                                              |                        | 🗋 <u>Home Folder</u>     |                        |                                       |                                |                                           |                   |
| Q Search                                                            | Upload                 |                          |                        |                                       |                                |                                           |                   |
| Find File/Folder Q                                                  | ✓ New Files (0)        |                          |                        |                                       |                                |                                           |                   |
| Go To Folder 🗸 🗸                                                    |                        |                          |                        |                                       |                                |                                           |                   |
| Powered by<br>ipswitch > MOVEit                                     |                        |                          |                        |                                       |                                |                                           |                   |

5. To access your facility folder, select the **<u>FOLDERS</u>** link of the left side of the page:

## 6. The **folders** screen will open, select the **<u>RATES</u>** link:

|                    |              | 1                  | Signed onto DHCFP as SRU Reports ( srureports).                                                                 | My Account | <u>Sign Out</u> | <u>Help</u> |
|--------------------|--------------|--------------------|----------------------------------------------------------------------------------------------------|------------|-----------------|-------------|
| 1 Home             | Folders      |                    |                                                                                                    |            |                 |             |
| Eolders            |              |                    |                                                                                                    |            |                 |             |
| E Logs             | Go To Folder | ~                  |                                                                                                    |            |                 |             |
| Q Search           | Name         | Created            | Size/Contents                                                                                                   | Creator    | ± 📀             | Actions     |
| Find File/Folder Q | Rates        | 10/6/2015 12:30:41 | тарана и страна и страна и страна и страна и страна и страна и страна и страна и страна и страна и страна и стр |            |                 |             |

# 7. Then select the WRAP SUPPLEMENTAL PAYMENT link:

|                  |   |                           | Signed onto DHCFP as SRU Reports ( | srureports).  | My Account | <u>Sign Out</u> | <u>Help</u> |
|------------------|---|---------------------------|------------------------------------|---------------|------------|-----------------|-------------|
| 1 Home           |   | Folders                   |                                    |               |            |                 |             |
| Folders          |   |                           |                                    |               |            |                 |             |
| 🗐 Logs           |   | Go To Folder 🗸            |                                    |               |            |                 |             |
| Q Search         |   | Name                      | Created                            | Size/Contents | Creator    | ± 💿             | Actions     |
| Find File/Folder | Q | Parent Folder             |                                    |               |            |                 |             |
|                  |   | Wrap Supplemental Payment | 9/5/2014 3:48:01 PM                |               |            |                 |             |
| Co To Folder     |   |                           |                                    |               |            |                 |             |

## 8. Select your facility folder link:

|                  |   |                                             | Signed onto DHCFP as SRU Report | ts ( srureports). | <u>My Account</u> | <u>Sign Out</u> | <u>Help</u> |
|------------------|---|---------------------------------------------|---------------------------------|-------------------|-------------------|-----------------|-------------|
| 1 Home           |   | Folders                                     |                                 |                   |                   |                 |             |
| Eolders          |   | 7      Rates      Wrap Supplemental Payment |                                 |                   |                   |                 |             |
| Logs             |   | Go To Folder 🗸                              |                                 |                   |                   |                 |             |
| Q Search         |   | Name                                        | Created                         | Size/Contents     | Creator           | ± 📀             | Actions     |
| Find File/Folder | Q | Parent Folder                               |                                 |                   |                   |                 |             |
| Go To Folder     | ~ | Silver State HC (SSHC)                      | 3/16/2018 11:36:37 AM           |                   |                   |                 |             |

### **DOWNLOADING FILES FROM SFTP:**

- 1. The file(s) available for download will be listed;
  - a) If you click on the file name, next screen will provide information about the file, click on the download button to download the file to your computer.

|                    | Signed onto DHCFP as SRU Repor                                                                                                    | Signed onto DHCFP as SRU Reports (srureports). <u>My Account</u> |                                            | <u>Out Help</u> |
|--------------------|----------------------------------------------------------------------------------------------------|------------------------------------------------------------------|--------------------------------------------|-----------------|
| 1 Home             | Folders                                                                                                    |                                                                  |                                            |                 |
| Folders            |                                                                                                    |                                                                  |                                            |                 |
|                    |                                                                                                    |                                                                  |                                            | United Eller    |
| Coarch             | Go To Folder                                                                                                    | pload Files" dialog.                                             |                                            | Upload Files    |
|                    | Name Name                                                                                                    | Created                                                          | Size/Contents Creator                      | 🛓 💿 Actions     |
| Find File/Folder Q | Derest Folder      Original Tabula WEAD Cast 2010 and                                                                                                    | 0/00/0040 40 54 04 044                                           |                                            |                 |
| Go To Folder 🗸 🗸   | Signed Totals WRAP Sept 2019.pdf                                                                                                    | 9/30/2019 12:51:31 PM                                            | 80.1 KB                                    |                 |
|                    | SILVERSTATE HEALTH SRVCS CRRCTD SEPT 2019 WRAP REPORT.xlsx                                                                                                    | 9/30/2019 8:32:27 AM                                             | 265.6 KB                                   | 1 🛇 🛓           |
| Powered by         | SILVERSTATE HEALTH SRVCS SEPT 2019 WRAP REPORT.xlsx                                                                                                    | 9/25/2019 9:19:06 AM                                             | 265.9 KB                                   | 🖬 1 🛇 🛓         |
| -                  | SSHS Sep 2019 WRAP Files for Review.zip                                                                                                    | 9/30/2019 12:09:09 PM                                            | 670.7 KB                                   | 2 🛇 🛓           |
|                    |                                                                                                    |                                                                  |                                            |                 |
|                    | Selected File/Folder Actions:                                                                                                    |                                                                  |                                            |                 |
|                    | Destination folder Y Copy Advanced Copy/Move Options >>                                                                                                    |                                                                  |                                            |                 |
|                    |                                                                                                    |                                                                  |                                            |                 |
| _                  |                                                                                                    |                                                                  |                                            | _               |
| A Home             | Signed onto DHCFP as SRU Reports ( srure                                                                                                    | ports). <u>My Account</u>                                        | <u>Sign Out</u> <u>Help</u>                |                 |
|                    | SSHS Sep 2019 WRAP Files for Review.zip                                                                                                    |                                                                  |                                            |                 |
| Folders            | (ID = 612219512 ) (New)                                                                                                    |                                                                  |                                            |                 |
|                    | File Actions                                                                                                    |                                                                  |                                            |                 |
| Q Search           | Download Mark Not New                                                                                                    |                                                                  |                                            | •               |
| Find File/Folder Q |                                                                                                    |                                                                  |                                            |                 |
| Go To Folder 🗸 🗸   | Rename                                                                                                    |                                                                  |                                            |                 |
| Demorad by         |                                                                                                    |                                                                  |                                            |                 |
| ipswitch > MOVEit  | File Information                                                                                                    |                                                                  |                                            |                 |
|                    | at 9/30/2019 12:09:09 Phillion (Huden) via Provent wizard 33 9:0:0.0                                                                                                    |                                                                  |                                            |                 |
|                    | File Size: 686,780 bytes # of Downloads: 2                                                                                                    |                                                                  |                                            |                 |
|                    | File Size: 686,780 bytes # of Downloads: 2<br>Integrity Verified: Yes O A SHA-1 hash has automatically been used to confirm this file is identical to the origin                                                                                                    | al file from which it was u                                      | iploaded.                                  |                 |
|                    | File Size: 686,780 bytes # of Downloads: 2<br>Integrity Verified: Yes S A SHA-1 hash has automatically been used to confirm this file is identical to the origin                                                                                                    | al file from which it was u                                      | iploaded.                                  |                 |
|                    | File Log                                                                                                    | al file from which it was u                                      | iploaded.                                  | 1               |
|                    | File Size: 686,780 bytes     # of Downloads: 2       Integrity Verified: Yes     A SHA-1 hash has automatically been used to confirm this file is identical to the origin       File Log     Verified: Yes       Time/Date     User       Action     Download das raw file ; download took 0.015 seconds (45,785,333 bytes/second)                                                                                                    | al file from which it was u                                      | iploaded.<br>Check                         | <b>I</b><br>1   |
|                    | Opticated by     Integrity Verified: Wear 0.5 9 A SHA-1 hash has automatically been used to confirm this file is identical to the origin       File Log       Time/Date     User       Action       9/30/2019 12:46:46 PM       (Hidden)       Downloaded as raw file ; download took 0.015 seconds (45,785,333 bytes/second)       9/30/2019 12:46:33 PM       Ownloaded as raw file                                                                                                    | al file from which it was u                                      | iploaded.<br>Check<br>Check                |                 |
|                    | Spice of provide the set of provide the set of provide the s                             | al file from which it was u<br>ook 0.141 seconds (4,870,780 b    | iploaded.<br>Check<br>ytes/second)         |                 |
|                    | Pile Size: 686,780 bytes # of Downloads: 2 Integrity Verified: Yes A SHA-1 hash has automatically been used to confirm this file is identical to the origin  Pile Log  Time/Date Vser Action Vovvlete: Action Vovvlete: Action Vov | al file from which it was u<br>ook 0.141 seconds (4,870,780 b    | ploaded.<br>Check<br>yte/second)           |                 |
|                    | Spid 2019 12:109:09 PH (Hotel) Via Provent Waard 3:3 9:30:00       File Size: 686,780 bytes # of Downloads: 2       Integrity Verified: Yes A SHA-1 hash has automatically been used to confirm this file is identical to the origin       File Log       Time/Date       9/30/2019 12:46:46 PM     (Hidden)       9/30/2019 12:46:46 PM     Downloaded as raw file ; download took 0.015 seconds (45,785,333 bytes/second)       9/30/2019 12:46:43 PM     Uploaded file "SSHS Sep 2019 WRAP Files for Review.zip" from (Hidden); integrity verified; upload t       9/30/2019 12:09:09 PM     Automation       9/30/2019 12:09:09 PM     Automation       9/30/2019 12:09:09 PM     Automation       9/30/2019 12:09:09 PM     Sent new file notification to Recipient       9/30/2019 12:09:09 PM     Automation       9/30/2019 12:09:09 PM     Automation       9/30/2019 12:09:09 PM     Automation       Sent new file notification to Recipient       9/30/2019 12:09:09 PM     Automation       Sent new file notification to Recipient       9/30/2019 12:09:09 PM       Automation     Sent new file notification to Recipient       9/30/2019 12:09:09 PM       Automation     Sent new file notification to Recipient       9/30/2019 12:09:09 PM                                                                                                    | al file from which it was u<br>ook 0.141 seconds (4,870,780 b    | ploaded.<br>Check<br>Check<br>Vtes/second) |                 |

b) Or from your facility folder, click on download icon to download the file to your computer:

|                    | Signed onto DHCFP as SRU Repo                                                       | rts ( srureports).            | My Account        | <u>Sign Out</u> | Help      |  |  |
|--------------------|-------------------------------------------------------------------------------------|-------------------------------|-------------------|-----------------|-----------|--|--|
| 1 Home             | Folders                                                                             |                               |                   |                 |           |  |  |
| Difference Folders | ⑦ ▶ <u>Rates</u> ▶ <u>Wrap Supplemental Payment</u> ▶ <u>Silver State HC (SSHC)</u> |                               |                   |                 |           |  |  |
| E Logs             | Go To Folder  V Go To Folder                                                        | Ipload Files" dialog.         |                   | Upl             | oad Files |  |  |
| Q Search           | Name                                                                                | Created                       | Size/Contents Cre | ator 🛓          | Actions   |  |  |
| Find File/Folder Q | ↑ Parent Folder                                                                     |                               |                   |                 |           |  |  |
| Co To Folder       | Signed Totals WRAP Sept 2019.pdf                                                    | 9/30/2019 12:51:31 PM         | 80.1 KB           | 1               | 0 🛓       |  |  |
| Go to Folder V     | SILVERSTATE HEALTH SRVCS CRRCTD SEPT 2019 WRAP REPORT.xlsx                          | 9/30/2019 8:32:27 AM          | 265.6 KB          | 1               | • 🛓       |  |  |
| Powered by         | SILVERSTATE HEALTH SRVCS SEPT 2019 WRAP REPORT.xisx                                 | 9/25/2019 9:19:06 AM          | 265.9 КВ          | 1               | •         |  |  |
| pomentationer      | SSHS Sep 2019 WRAP Files for Review.zip                                             | 9/30/2019 12:09:09 PM         | 670.7 KB          | 2               | • 🛓       |  |  |
|                    |                                                                                     |                               |                   |                 |           |  |  |
|                    | Selected File/Folder Actions:                                                       | Selected File/Folder Actions: |                   |                 |           |  |  |
|                    | Destination folder  V Copy Advanced Copy/Move Options >>                            |                               |                   |                 |           |  |  |

#### 2. Once you select your preferred download option, the file will download and appear at the bottom of the page:

|                    | Signed onto DHC                                                                                               | CFP as SRU Reports ( srureports). | My Account    | <u>Sign Οι</u> | <u>it</u> | <u>Help</u> |
|--------------------|----------------------------------------------------------------------------------------------------|-----------------------------------|---------------|----------------|-----------|-------------|
| 1 Home             | Folders                                                                                                    |                                   |               |                |           |             |
| Folders            | ⑦ ▶ <u>Rates</u> ▶ <u>Wrap Supplemental Payment</u> ▶ <u>Silver State HC (SSHC)</u>                           |                                   |               |                |           |             |
| E Logs             | Go To Folder V                                                                                                | ad or use "Upload Files" dialog.  |               |                | Uploa     | ad Files    |
| Q Search           | Name                                                                                                    | Created                           | Size/Contents | Creator        | ¥ 📀       | Actions     |
| Find File/Folder Q | Parent Folder                                                                                                 |                                   |               |                |           |             |
| Co To Folder       | Signed Totals WRAP Sept 2019.pdf                                                                              | 9/30/2019 12:51:31 PM             | 80.1 KB       |                | 1 📀       | *           |
| Go to Polder V     | SILVERSTATE HEALTH SRVCS CRRCTD SEPT 2019 WRAP REPORT.xls                                                     | ⊻ 📀 9/30/2019 8:32:27 AM          | 265.6 KB      |                | 1 🛇       | *           |
| Powered by         | SILVERSTATE HEALTH SRVCS SEPT 2019 WRAP REPORT.xlsx                                                           | 9/25/2019 9:19:06 AM              | 265.9 KB      |                | 1 📀       | *           |
| pownerranoven      | SSHS Sep 2019 WRAP Files for Review.zip                                                                       | 9/30/2019 12:09:09 PM             | 670.7 KB      |                | 2 📀       | <u>*</u>    |
|                    | Selected File/Folder Actions:           Destination folder         Copy         Advanced Copy/Move Options >> |                                   |               |                |           |             |

|                             | Downloads                     | ×           |
|-----------------------------|-------------------------------|-------------|
|                             | SSHS Sep 2019 WRAP Files for? | Downloading |
| 🚺 SSHS Sep 2019 WRzip \land |                               | Show all X  |

#### 3. Select downloaded file to open on your computer.

| 📲   🛃 🚽 =                                                                                                  | Compressed Folder Tools                                                                         | SSHS Sep 2019 WRAP Files                                                              | for Review.zip                                                 |                                                                      |              |
|----------------------------------------------------------------------------------------------------|-------------------------------------------------------------------------------------------------|---------------------------------------------------------------------------------------|----------------------------------------------------------------|----------------------------------------------------------------------|--------------|
| File Home Share                                                                                            | View Extract                                                                                    |                                                                                       |                                                                |                                                                      |              |
| Navigation Details pane                                                                                    | Extra large icons     Large icons       Small icons     E List       Tiles     E Content        | See Medium icons<br>See Details<br>▼                                                  | i Group by ▼<br>i Add columns ▼<br>by▼ Size all columns to fit | ☐ Item check boxes       ✓ File name extensions       ☐ Hidden items | )<br>Options |
| Panes                                                                                                    | Layout                                                                                          |                                                                                       | Current view                                                   | Show/hide                                                            |              |
| <ul> <li>Quick access</li> <li>Quick access</li> <li>OneDrive</li> <li>This PC</li> <li>Metwork</li> </ul> | PC > Downloads > SSHS Sep 2019<br>PD at Backup for S<br>Preliminary Total<br>Provider Detail Ru | WKAP Files for Keview.zip<br>SSHS September 2019 Submis.<br>s Report.pdf<br>eport.pdf |                                                                |                                                                      |              |

4. You will be prompted for a Password

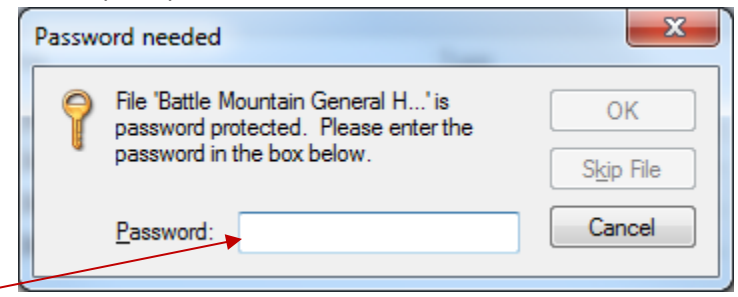

- 5. Enter the Password that was emailed to you separately and select OK.
- 6. Once the document opens, Save As to save the file(s) to your desired location on your computer.

### **UPLOADING DOCUMENTS TO SFTP:**

- 1. From your facility folder, you can upload files two ways:
  - a. DRAG and Drop **OR**

| 0                                         | Nevada Department of Health and Human Services<br>Division of Health Care Financing and Policy |
|-------------------------------------------|------------------------------------------------------------------------------------------------|
|                                           | Signed onto DHCFP as SRU Reports (srureports). <u>My Account</u> <u>Sign Out</u> <u>Help</u>   |
| Home Home                                 | Folders                                                                                        |
| Eolders                                   | ⑦ ▶ <u>Rates</u> ▶ <u>Wrap Supplemental Payment</u> ▶ <u>Silver State HC (SSHC)</u>            |
| E Logs                                    | Go To Folder                                                                                   |
| Q Search                                  | ↑ Parent Folder                                                                                |
| Find File/Folder Q                        | There are no files or folders in this folder.                                                  |
| Go To Folder 🗸 🗸                          |                                                                                                |
| Powered by<br><b>ipswitch &gt; MOVEit</b> |                                                                                                |

b. click the **Upload Files** button. Once the upload window appears, select <u>Browse...</u> to locate the file on your computer or you can *DRAG and Drop* the file and click the Upload button:

| Upload Files                                            | × |
|---------------------------------------------------------|---|
| Upload To                                               |   |
| /Rates/Wrap Supplemental Payment/Silver State HC (SSHC) | ~ |
| Notes                                                   |   |
| Notes                                                   |   |
| Drop files to add or Browse                             |   |
| Upload <u>Cancel</u>                                    |   |

\*\*\*NOTE: Files with the same name can not be uploaded if that file name is already listed under the facility.

2. Uploaded files will appear on the facility folders home page (same as when selecting a file to download).a. The files Creator will be listed for each file.

|                                           | Signed onto DHCFP as SRU Repo                                                                                                    | rts ( srureports).    | My Account   | <u>Sign Οι</u> | it I   | <u>Help</u> |
|-------------------------------------------|----------------------------------------------------------------------------------------------------|-----------------------|--------------|----------------|--------|-------------|
| 1 Home                                    | Folders                                                                                                    |                       |              |                |        |             |
| Folders                                   | Image: A state and the state of the state of the state |                       |              |                |        |             |
|                                           | Go To Folder                                                                                                    |                       |              |                | Upload | l Files     |
| Q Search                                  | Name                                                                                                    | Created               | Size/Content | s Creator      | ± 🔿 -  | Actions     |
| Find File/Folder Q                        | Parent Folder                                                                                                    |                       |              |                | 1      |             |
| Co To Folder                              | Signed Totals WRAP Sept 2019.pdf                                                                                                    | 9/30/2019 12:51:31 PM | 80.1 KB      |                | 1 🔿    | *           |
|                                           | SILVERSTATE HEALTH SRVCS CRRCTD SEPT 2019 WRAP REPORT.xlsx                                                                                                    | 9/30/2019 8:32:27 AM  | 265.6 KB     |                | 1 🔿    | *           |
| Powered by<br><b>ipswitch &gt; MOVEit</b> | SILVERSTATE HEALTH SRVCS SEPT 2019 WRAP REPORT.xlsx                                                                                                    | 9/25/2019 9:19:06 AM  | 265.9 KB     |                | 1 🛇    | *           |
|                                           | SSHS Sep 2019 WRAP Files for Review.zip                                                                                                    | 9/30/2019 12:09:09 PM | 670.7 KB     | -              | 2 🛇    | *           |
|                                           | Selected File/Folder Actions:           Destination folder         V           Copy         Advanced Copy/Move Options >>                                                                                                    |                       |              |                | ,      |             |

3. All users with access to the facility folder will receive a system generated notification email that a file has been uploaded:

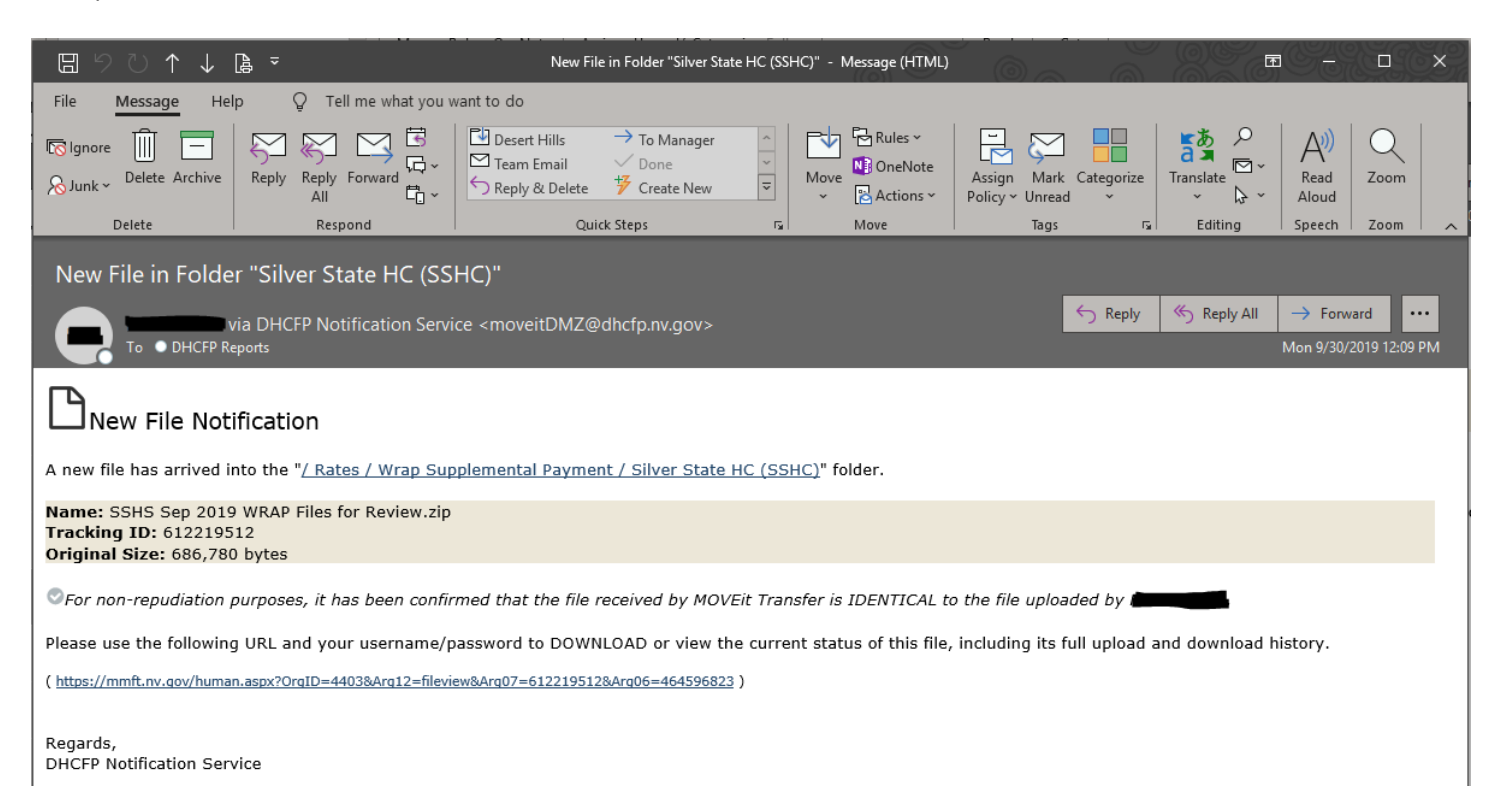

# **IMPORTANT INFORMATION:**

- Files must be downloaded within 7 days of notification email date; files will be automatically deleted from the SFTP site 7 days after a file is uploaded.
- Account passwords are reset every 90 days.
- Accounts will be deactivated with no logon activity after 90 days. Users will receive a system generated email with a warning 7 days prior to an accounts expiration date as well as an email the day off expiration. After 7 days of an account being deactivated, the account will be automatically deleted from the system. If you do receive the email notification, please go to <a href="https://mmft.nv.gov/">https://mmft.nv.gov/</a> and log into your account and reset password if prompted.
- If your account does become deleted, password resets, questions or other issues, please contact Ashley Mager at Ashley.Mager@dhcfp.nv.gov.